е.

### **Quickbase Pipelines On-Premises Agent**

**Quick Start Guide** 

Last updated: October 28, 2024

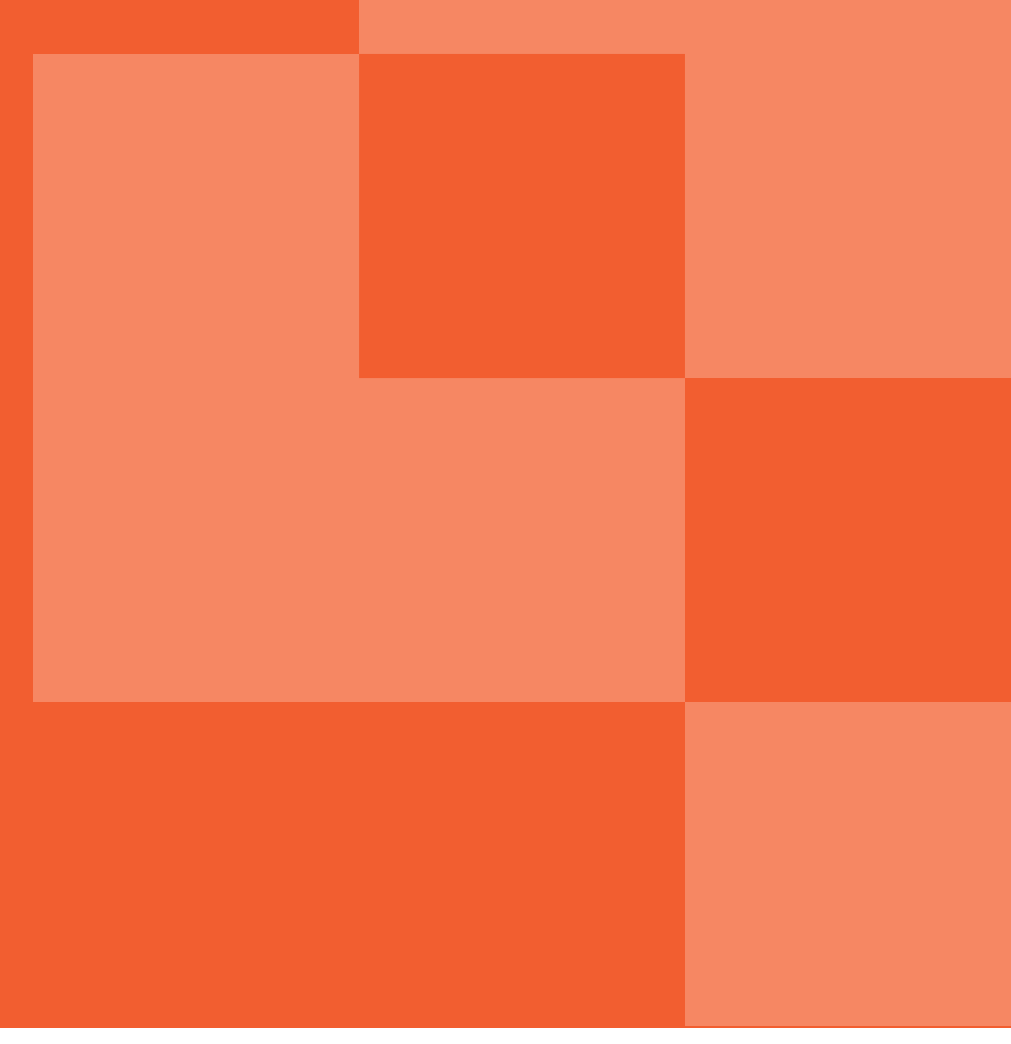

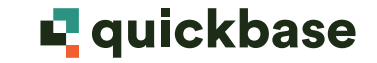

### Quickbase On-Prem Agent Client

Introduction

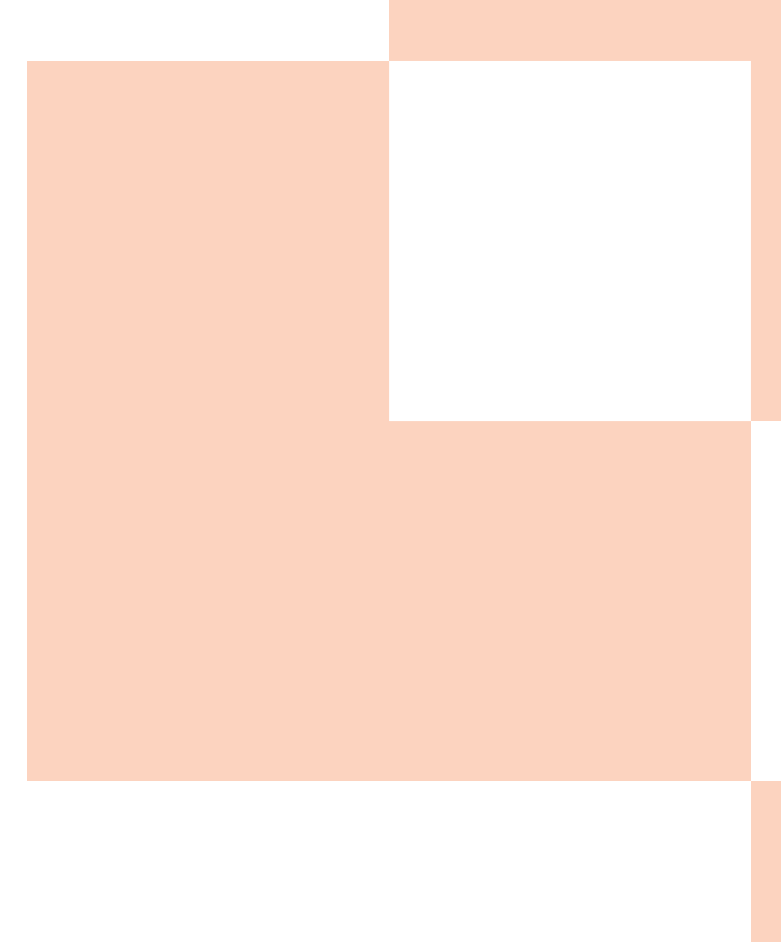

### **Introduction to Quickbase Pipelines Agent**

#### **Brief Overview**

- The Quickbase Pipelines On-Premises Agent is a small self-contained software component that helps you connect On-Premises applications in your corporate intranet to Quickbase Pipelines.
- The agent client supports end-to-end encryption. To encrypt and decrypt the data we use AES 256 symmetric key.

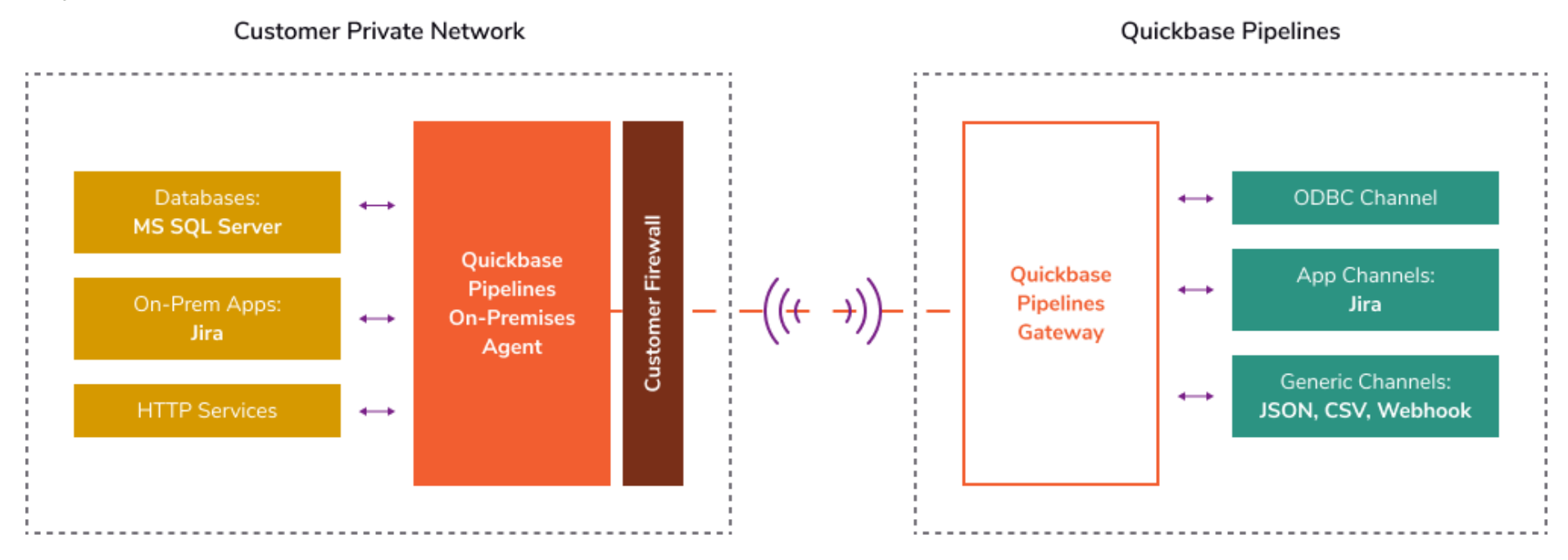

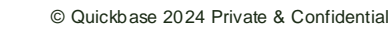

## **Introduction to Quickbase Pipelines Agent**

#### **Brief Overview**

• The following graphic shows the connection in greater detail:

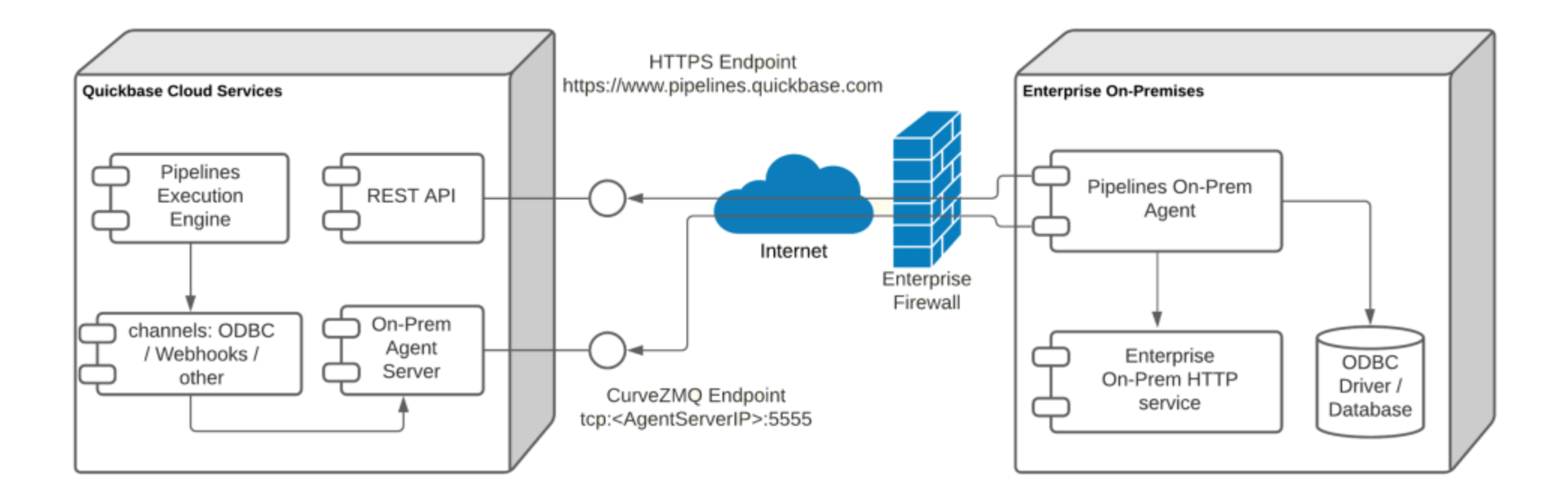

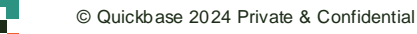

### **Agent Client Installation**

**Getting Started** 

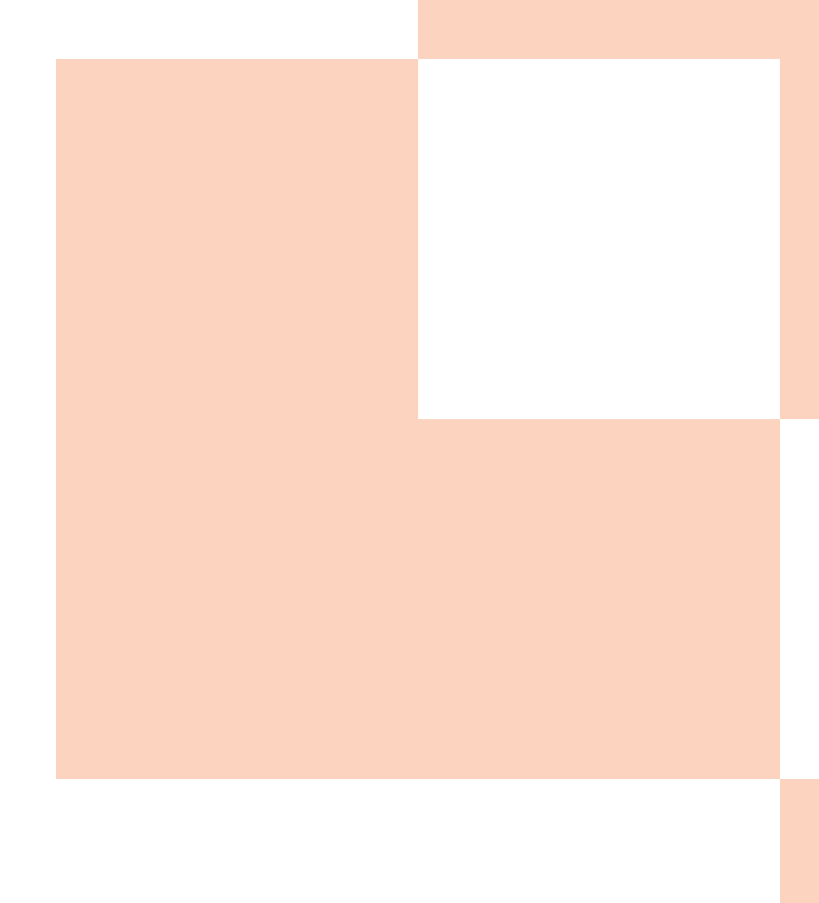

### **Permissions and access**

#### **Networking Requirements**

- DNS lookups to hosts 'agents.pipelines.quickbase.com' and 'www.pipelines.quickbase.com'
- Outbound TCP connections to TCP port 5555 for 'agents.pipelines.quickbase.com' protocol CurveZMQ
- Regular HTTPS on port 443 for 'www.pipelines.quickbase.com'
- To achieve this, you will need to enable outgoing connections to Cloudflare IPs.
  - For a full list of IP ranges, see: IP Ranges | Cloudflare
    - The On-Prem Agent Connection uses dynamic IP addresses, and the full list will need to be whitelisted.

\*Contact your IT group to verify your network meets these requirements.

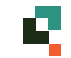

### **Permissions and access**

#### Windows Access

- Contact your IT group to verify you have the correct Windows privileges. You will need this access to get started:
  - Write access to Windows Temp directory for the Agent Client installation files
  - Admin access to Windows to be able to perform the installation
  - We recommend using a separate Quickbase user dedicated to connect to the On-Premises agent

7

### **On-Prem Agent Download**

### **Downloading & Enabling The Agent in Quickbase**

- You enable the Agent by opening Pipelines: {yourRealm}.pipelines.quickbase.com
  - In the top right corner is your initials, click this to see a dropdown menu
  - Then click Agent. This will navigate you to the agent tab.
  - Click the Agent on toggle
    - When toggled on this will reveal the download link.

| Activity log Channels 📮 ③ 🥅   |                                                                                                    |         |       |             |  |  |  |
|-------------------------------|----------------------------------------------------------------------------------------------------|---------|-------|-------------|--|--|--|
|                               | Accounts                                                                                                    | Billing | Agent | Care Access |  |  |  |
| <b>P</b> rofile               |                                                                                                    |         |       |             |  |  |  |
| [→ Sign out                   | Agent                                                                                                    |         |       |             |  |  |  |
| Pipelines<br>Channel accounts | Use the Pipelines on-premise agent to access and integrate services running in your internal network with Pipelines. If you turn off the agent, the token will refresh. |         |       |             |  |  |  |
| Agent                         | Agent o                                                                                                    | n       |       |             |  |  |  |

## **Starting the Agent installation process**

#### Installation

Follow the instructions on the Agent tab. When you enable the agent three steps display:

- Step 1: Download agent This step has a link to download the agent on your machine.
- Step 2: Configure and start agent This step turns on the agent and provides the settings you will need during the installation process of the agent on your machine. Note: If you turn off the agent, these settings refresh.
- Step 3: Verify status This step checks to see if the agent is running successfully or not. If the status is successful, you receive detailed data about your connection to the Agent.
- For more detailed installation instructions visit the following link: <u>Pipelines Installation</u>

**Note**: While on the 'Agent' tab, under the section "Step 2: Configure and start agent", there will be two pieces of information: The API Token & The Host. When prompted, you will need to copy and paste these during the installation process.

**Note:** The service will start in the background when the Agent is initially installed, . If this service is running and you launch the Agent's GUI on your machine, then you will see an error about ports 15430 & 13128 being in use and the GUI will look like the agent is failing to launch.

### Intermission

The next section walks through setting up an ODBC Connection. This will only be possible if you have a green status light on the "agent" tab.

| Step 3: Verify Status                |                                                                                                    |  |  |  |  |
|--------------------------------------|----------------------------------------------------------------------------------------------------|--|--|--|--|
| ✓ The agent is running successfully. |                                                                                                    |  |  |  |  |
| ✓ Agent status deta                  | ails                                                                                                    |  |  |  |  |
| status                               | ОК                                                                                                    |  |  |  |  |
| agent_package_path                   | C:\Windows\TEMP\_MEI47962                                                                                                    |  |  |  |  |
| agent_python                         | 3.7.7                                                                                                    |  |  |  |  |
| agent_started_at                     | 2021-06-30T07:54:02.523035                                                                                                    |  |  |  |  |
| <pre>agent_host_info</pre>           | <pre>uname_result(system='Windows', node='EC2AMAZ-9UGHRUD', releas<br/>e='10', version='10.0.17763', machine='AMD64', processor='Int<br/>el64 Family 6 Model 85 Stepping 7, GenuineIntel')</pre> |  |  |  |  |
| baked_services                       | odbc_bridge: 1.0.0                                                                                                    |  |  |  |  |
| agent_python_bits                    | 64                                                                                                    |  |  |  |  |
| agent_version                        | 1.0.0                                                                                                    |  |  |  |  |

## Using the ODBC Channel

#### **Configuration Overview**

As a developer, you can use the ODBC channel to connect to SQL databases, Jira, and a few other services\*\* on your intranet. Before you connect:

- In your ODBC Driver (must be 64-bit) on your private network, ensure that you have created a "System User"\*\*\* Data Source Name (DSN). The DSN credentials will be used when you configure your first Pipeline using ODBC Channel steps.
- Use TCP/IP Network Protocol in SQL Server
- Ensure SQL browser service is turned on

For a more detailed explanation visit :

https://helpv2.quickbase.com/hc/en-us/articles/4472972995092-ODBC-channel-

| S ODBC           | 🔄 ODBC Data Source Administrator (64-bit)                                                                                                    |    |          |         |         |            |         |       | ×              |      |  |
|------------------|----------------------------------------------------------------------------------------------------|----|----------|---------|---------|------------|---------|-------|----------------|------|--|
| User DSN         | System D                                                                                                    | SN | File DSN | Drivers | Tracing | Connection | Pooling | About |                |      |  |
| <u>S</u> ystem D | ata Source                                                                                                    | S: |          |         |         |            |         |       |                |      |  |
| Name             | Name Platform Driver                                                                                                    |    |          |         |         |            |         |       | A <u>d</u> d   |      |  |
|                  |                                                                                                    |    |          |         |         |            |         |       | <u>R</u> em    | iove |  |
|                  |                                                                                                    |    |          |         |         |            |         |       | <u>C</u> onfig | gure |  |
|                  |                                                                                                    |    |          |         |         |            |         |       |                |      |  |
|                  |                                                                                                    |    |          |         |         |            |         |       |                |      |  |
|                  |                                                                                                    |    |          |         |         |            |         |       |                |      |  |
|                  | An ODBC System data source stores information about how to connect to the indicated data provider.<br>A System data source is visible to all users on this machine, including NT services. |    |          |         |         |            |         |       |                |      |  |
|                  |                                                                                                    |    |          |         |         | ОК         | Can     | cel   | Apply          | Help |  |

#### Footnotes:

\*\*A brief overview of services can be seen here <a href="https://helpv2.quickbase.com/hc/en-us/articles/4482673507988-Quickbase-Pipelines-Agent-connections-">https://helpv2.quickbase.com/hc/en-us/articles/4482673507988-Quickbase-Pipelines-Agent-connections-</a> \*\*\*Your configuration should be user or system DSN depending how you will be running your agent client. If it is a user DSN, but you are defining it logged in as user X and the

agent client is running with user Y, it won't see your configuration, since it's visible only for your user

# 

Quickbase.com